## સરદાર પટેલ ચુનિવર્સિટી

ALL BALLER BALL

ચુનિવસિટી રોડ, પોસ્ટ બોક્સ નંબરઃ ૧૦ વક્ષભ વિદ્યાનગર - ૩૮૮૧૨૦ (ગુજરાત) નેક એક્રેડિશન ગ્રેડઃ ''એ'' (૧૦-૦૧-૨૦૨૩ થી ૦૯-૦૧-૨૦૨૮) ફોનઃ ૦૨૬૯૨-૨૨૬૮૦૮.ં૮૫ ફેક્સઃ ૦૨૬૯૨-૨૩૬૪૭૫ ઇમેલઃ exam\_spu@spuvvn.edu વેબસાઈટઃ www.spuvvn.edu

પરીક્ષાવિભાગ તારીખઃ ૧૮/૦૪/૨૦૨૪

પ્રતિ, આચાર્યશ્રી,

યનિવર્સિટી સંલગ્ન કોલેજો,

સરદાર પટેલ યુનિવર્સિટી,

વક્ષભ વિદ્યાનગર.

 $-i\omega_{2}: \delta_{-3}/200$ 

પ્રતિ, વડાશ્રી, યુનિવર્સિટી અનુસ્નાતક વિભાગો, સરદાર પટેલ યુનિવર્સિટી, વક્ષભ વિદ્યાનગર.

વિષયઃ ABC ID ની યુનિવર્સિટી પોર્ટલ પર એન્ટ્રી કરવા બાબત…

સુજ્ઞશ્રી,

સવિનય ઉપરોક્ત વિષયનાં અનુસંધાનમાં યુનિવર્સિટી સંલગ્ન તમામ વિભાગ/કોલેજના વડાશ્રી/આચાર્યશ્રીઓને જણાવવાનું કે રાષ્ટ્રીય શિક્ષણ નીતિ ૨૦૨૦ અનુસાર યુનિવર્સિટીનાં તમામ વિદ્યાર્થીઓની માર્કશીટ એકેડેમીક બેન્ક ઓફ ક્રેડિટ (ABC) નાં પોર્ટલ પર અપલોડ કરવાની હોવાથી એકેડેમીક <u>વર્ષ ૨૦૨૩-૨૪ માં</u> <u>આપના વિભાગ/કોલેજમાં પ્રવેશ લીધેલ તમામ વિદ્યાર્થીઓનાં</u> એકેડેમીક બેન્ક ઓફ ક્રેડિટ આઇડી (ABC ID) યુનિવર્સિટી ઓનલાઇન પોર્ટલ (New ERP) પર એન્ટ્રી કરવાની થાય. New ERP પર ABC ID એન્ટ્રી કરવા માટેની ગાઇડલાઇન આ સાથે સામેલ છે. ABC IDની એન્ટ્રી યુનિવર્સિટી પોર્ટલ તારીખઃ ૧૮/૦૫/૨૦૨૪ સુધીમાં કરવાની રહેશે.

વધુમાં એકેડેમીક વર્ષ ૨૦૨૩-૨૪ પહેલાના વિદ્યાર્થીઓ કે જેઓના ABC IDની એન્ટ્રી યુનિવર્સિટી પોર્ટલ પર કરેલ ન હોય તેવા વિદ્યાર્થીઓના ABC IDની એન્ટ્રી પણ જુના પોર્ટલ પર કરવાની રહેશે.

- નોંધ. (૧) એકેડેમીક વર્ષ ૨૦૨૪-૨૫ અને ત્યારબાદ આવનાર ભવિષ્યની યુનિવર્સિટીની તમામ પરીક્ષાના ફોર્મ સાથે ABC IDની વિગત ફરજીયાત પણે આપવાની રહેશે.
  - (૨) યુનિવર્સિટી સંલગ્ન તમામ વિભાગો/કોલેજોએ દરેક વિદ્યાર્થીઓના ABC ID સંપૂર્ણ ચકાસણી કર્યા બાદ જ યુનિવર્સિટી પોર્ટલ પર એન્ટ્રી કરવી.
  - (૩) એકેડેમીક બેંક ઓફ ક્રેડિટ અંગેની માહિતી યુનિવર્સિટીની વેબસાઇટ ઉપર ઉપલબ્ધ છે.

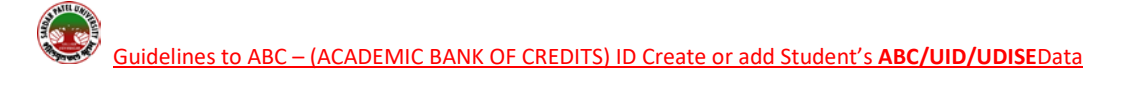

## 1. Login using the URL: https://erp.spuportal.in/

Click on <u>'College / Department Management'</u> button. The following screen will be displayed.

| 💽 SPU             |   |                                |   |                   |                               | 🔮 Welcome,CL02680 🛛 🕏 |
|-------------------|---|--------------------------------|---|-------------------|-------------------------------|-----------------------|
| Admission         | 血 | UMS                            | Î | Alumni Managemént | HRMS                          | S                     |
| Hostel Management |   | ollege / Department Management |   | Open<br>Mana      | College/ Department<br>gement | :                     |
|                   |   |                                |   |                   |                               |                       |

## 2.

Student Configuration ----> Student Profile Details

| SPU                                          | × +                                                        |                                           |           |                                      |                                 |             |                            |
|----------------------------------------------|------------------------------------------------------------|-------------------------------------------|-----------|--------------------------------------|---------------------------------|-------------|----------------------------|
| ← → C Q Search                               | Google                                                     |                                           |           |                                      |                                 |             |                            |
| 🛞 SPU                                        | ≡                                                          |                                           |           |                                      |                                 |             |                            |
| Department                                   | Dashboard                                                  |                                           |           |                                      |                                 |             |                            |
| # Home                                       | Admission Year :                                           | 2023-2024                                 | College : | SARDAR V                             | ALLABHBHAI PATEL INSTITUTE OF ( | COMPUTER AP | PLICATION                  |
| 🚯 Dashboard                                  | Program :                                                  | BACHELOR OF COMPUTER APPLICATION (4 YEAR) | Batch :   | B.C.A. (202                          | 3-24)                           |             | Semester :                 |
| Masters  College / Department  Configuration | NO. OF PROGR<br>3 (College Wiss<br>Student Subject Mapping | AM<br>2)                                  | Ø         | NO. OF STUDENT<br>157 (College Wise) |                                 |             | NO. OF<br>4 (Col<br>1 (Col |
| ₹ Departmental Fees <                        | Poloaco Student Subject Solocti<br>Student Profile Details | Tion For Single Student                   | Semeste   | r Category And Gende<br>E <b>ws</b>  | r Wise Student<br>GENERAL       |             | SC                         |
| Grant Admission                              |                                                            | and a single second                       | Female    | 1                                    | 19                              |             | 3                          |
| Ei Challan <<br>I≣ Reports <                 | Student Roll Number Generation                             |                                           | Male      | 2                                    | 0                               | 20          | 40 60                      |
|                                              | Somester Result Cate                                       | anory And Gender Wise Student             |           |                                      |                                 | _           | Goal Completio             |

**3.** Find the student's name or SPU ID then click on Edit 📝 button

| 📀 SPU                           | =                                         |                                                            |            |                | Academic Year : | 2023-2024 * | Welcome,CL02650      | •       |
|---------------------------------|-------------------------------------------|------------------------------------------------------------|------------|----------------|-----------------|-------------|----------------------|---------|
| Department                      | View Student Profile Details              |                                                            |            |                |                 |             |                      |         |
| 🖷 Home                          |                                           |                                                            |            |                |                 |             |                      | _       |
| 🚳 Dashboard                     | Admission Year : *                        | 2023-2024                                                  | •          |                |                 |             |                      |         |
| A Masters C                     | College / Department : *                  | SARDAR VALLABHBHAI PATEL INSTITUTE OF COMPUTER APPLICATION | *          |                |                 |             |                      |         |
|                                 | Program Name : *                          | BACHELOR OF SCIENCE (INFORMATION TECHNOLOGY)               | *          |                |                 |             |                      |         |
| Student Configuration           | Academic Batch Name : *                   | BACHELOR OF SCIENCE (INFORMATION TECHNOLOGY) (2023-24)     | -          |                |                 |             |                      |         |
| ₹ Departmental Fees <           | Term : *                                  | B.SC (IT) - 2                                              |            |                |                 |             |                      |         |
| 🖩 Internal / Practical Exam 🤇 🤇 | Show 10 👻 entries per page                |                                                            |            |                |                 | Search:     |                      |         |
| 🗙 Grant Admission  🤆            | Sr.<br>No. 11 Student Name                |                                                            | SPID       | 1 Enrolment No | 1 Edit          | PMSBY Form  |                      |         |
| 🗈 Challan 🤇                     | 1 BHATWALA POOJAN NITESH                  |                                                            | 2023010524 | 2310430044     | CZ              |             |                      |         |
| 🔳 Reports 🔹 🤆                   | 2 BHAVSAR KUSHALKUMAR HITES               | SHKUMAR                                                    | 2023010511 | 2310430031     | C2              |             |                      |         |
|                                 | 3 BHUVELA KRISHKUMAR MUKES                | HBHAJ                                                      | 2023010509 | 2310430029     | a               |             |                      |         |
|                                 | 4 CHAUHAN REHAN ASLAMMARA                 | MAD                                                        | 2023010528 | 2310430048     | C2              |             |                      |         |
|                                 | 5 DABHI RUDHRAJSINH RANJITSI              | NH                                                         | 2023010530 | 2310430050     | 8               |             |                      |         |
|                                 | 6 DAHAKE UDAY ANIL                        |                                                            | 2023010541 | 2310430061     | 8               |             |                      |         |
|                                 | 7 DEKIVADIYA PRINSA MADHURES              | HBHAI                                                      | 2023010526 | 2310430046     | 3               |             |                      |         |
|                                 | 8 DESHMUKH JAIMIL UMESHBHA                |                                                            | 2023010500 | 2310430020     | CZ (            |             |                      |         |
|                                 | 9 DIXIT KHYATI VILAS                      |                                                            | 2023010507 | 2310430027     | ß               |             |                      |         |
|                                 | 10 DOBARIYA HARSH KIRITBHAI               |                                                            | 2023010492 | 2310430012     | 8               |             |                      |         |
|                                 | Showing 1 to 10 of 68 entries             |                                                            |            |                | Previous        | 2 3 4       | 5 6 7 8              | Veit    |
|                                 | Copyright © 2023 SPU All rights reserved. |                                                            |            |                |                 | Desi        | gn By Guj Info Petro | Limited |

| View Student Profile Details                       |                                                            |            |    |   |              |   |      |                                  |
|----------------------------------------------------|------------------------------------------------------------|------------|----|---|--------------|---|------|----------------------------------|
|                                                    |                                                            |            |    |   |              |   |      |                                  |
| Admission Year : *                                 | 2023-2024                                                  |            | •  |   |              |   |      |                                  |
| College / Department : *                           | SARDAR VALLABHBHAI PATEL INSTITUTE OF COMPUTER APPLICATION |            | Ψ. |   |              |   |      |                                  |
| Program Name : *                                   | BACHELOR OF SCIENCE (INFORMATION TECHNOLOGY)               |            | •  |   |              |   |      |                                  |
| Academic Batch Name : *                            | BACHELOR OF SCIENCE (INFORMATION TECHNOLOGY) (2023-24)     |            | •  |   |              |   |      |                                  |
| Term : *                                           | B.SC. (IT) - 2                                             |            | *  |   |              |   |      |                                  |
| Show 10 v entries per page                         |                                                            |            |    |   |              |   |      | Search: DIVYA                    |
| Sr.<br>No. 👫 Student Name                          |                                                            | \$<br>SPID |    | 1 | Enrolment No | ( | Edit | MSBY Form                        |
| 57 SOLANKI DIVYARAJSINH DEVENDRA                   | ISINH                                                      | 2023010490 |    |   | 2310430010   |   |      |                                  |
| Showing 1 to 1 of 1 entries (filtered from 68 tota | l entries)                                                 |            |    |   |              |   |      | Previous 1 Next                  |
|                                                    |                                                            |            |    |   |              |   |      |                                  |
|                                                    |                                                            |            |    |   |              |   |      |                                  |
|                                                    |                                                            |            |    |   |              |   |      |                                  |
| Copyright © 2023 SPU All rights reserved.          |                                                            |            |    |   |              |   |      | Design By Guj Info Petro Limited |

## 4. Following screen will be displayed. Select ABC/UID/UDISE tab

| 🕢 SPU                         | ( <b>=</b> )                                             |                       |               |                   | Academic Year :             | 2023-2024 💌 Welcome,CL02680 🕫 |
|-------------------------------|----------------------------------------------------------|-----------------------|---------------|-------------------|-----------------------------|-------------------------------|
| Department                    | Update Student Profile Details                           |                       |               |                   |                             |                               |
| # Home                        |                                                          |                       |               |                   |                             |                               |
| Dashboard                     |                                                          |                       |               |                   |                             |                               |
| Aasters <                     | Basic Details Academic Details                           | ABC/UID/UDISE Details | Select ABC/UI | D/UDISEDetai      | ls                          |                               |
| College / Department          | Basic Details                                            | L                     |               |                   |                             |                               |
| Student Configuration         | Full Name : *                                            | SOLANKI               | DIVVARAJSINH  |                   | DEVENDRASINH                |                               |
| Departmental Fees             | Birth Date : *                                           |                       | <b></b>       |                   |                             |                               |
| . Internal / Practical Exam < | Category : *                                             | GENERAL               | *             | Religion :*       | HINDU                       | *                             |
| 🗙 Grant Admission 🤇 🤇         | Sub Caste : *                                            | HINDU RAJPUT          |               | Is Minority :     |                             |                               |
| 🖹 Challan 🤇                   | Aadhar No : *                                            | 30000004574           |               | Gender : *        | Male                        | ~                             |
| E Reports C                   | College Program Type :                                   | Self Finance          | *             |                   |                             |                               |
|                               |                                                          |                       |               |                   |                             |                               |
|                               | Contact Details                                          |                       |               |                   |                             |                               |
|                               | Mobile No : *<br>(+91 and 0 not allowed)                 |                       |               | Email:*           | SOLANKIDIVYARAJ82@GMAIL.COM |                               |
|                               | Current Address : *                                      |                       |               | Current City :    |                             |                               |
|                               | With the first of the set field of the set of additional |                       | 'n            |                   |                             |                               |
|                               | Current State :                                          |                       |               | Current Country : |                             |                               |
|                               | Current Pincode : *                                      |                       |               | Current PhoneNo : |                             |                               |
|                               | Permanent Address,Same as Current ad                     | dress :               |               |                   |                             |                               |
|                               | Permanent Address : *                                    |                       |               | Permanent City :  |                             |                               |

> The Following Screen will be displayed.

| 🔕 SPU                                                                                                    | ÷                                                                                                    | Academic Year : 2023-2024 - Welcome,CL02580 C |
|----------------------------------------------------------------------------------------------------|----------------------------------------------------------------------------------------------------|-----------------------------------------------|
| Department                                                                                                    | Update Student Profile Details                                                                                                    |                                               |
| # Home                                                                                                    |                                                                                                    |                                               |
| 🚯 Dashboard                                                                                                    |                                                                                                    |                                               |
| 🖉 Masters 🛛 <                                                                                                    | Basic Details Academic Details ABC/UID/UDISE Details                                                                                                    |                                               |
| ft       College / Department          Configuration           Student Configuration           Image: Departmental Fees           Image: Image: Departmental Fees           Image: Image: Departmental Fees           Image: Image: Departmental Fees           Image: Image: Departmental Fees           Image: Image: Departmental Fees           Image: Departmental Fees           Image: Departmental Fees           Image: Departmental Fees           Image: Departmental Fees           Image: Departmental Fees           Image: Departmental Fees           Image: Departmental Fees           Image: Departmental Fees           Image: Departmental Fees           Image: Departmental Fees           Image: Departmental Fees           Image: Departmental Fees           Image: Departmental Fees | ABC Details Register yourself for ABC (Academic Bank of Credit ) id : https://www.abc.gov.in/ Create Your ABC id Name as per aadhar : * Solanki Divyanjunh Create Aadhar Number : Male Solanki Divyanjunh Create Gender : Male Hobite No. : 9228048725 ABC id :* C76224061837 UID/UDISE Details School Code/UDISE No. :* 24190707223 School Code/UDISE No. :* 24190707223 School Code/UDISE No. :* 24190707223 | Scar Code to Create ABC 10                    |
|                                                                                                    | UID No. : As per School LCC<br>UID No. : As per School LCC<br>UID No. : As a per School LCC<br>UID No. : Schulter date diverse of the tentore that is mentioned on the tenting Certificate E.g.<br>2422005603224567.<br>To check Student UD Cick on the link <u>https://pro-</u><br>Schulter and oper Information States Only I.<br>For other states please refer to your state website.<br>Schulter Cancel    |                                               |

- If ABC ID has already been created then enter the ABC ID number and "Name as per Aadhar Card".
- If an ABC ID is not created then Create a Student's ABC ID from this form and enter the ABC ID number and "Name as per Aadhar:",
- Verify mobile number and birthdate.
- > Also, enter UID/UDISE Details as per School LC then all data verified and submit the record.
- Verify all details then submit

| Admission Year : *          | 2023-2024                | 4                                  |                 |
|-----------------------------|--------------------------|------------------------------------|-----------------|
| College / Department : *    | SARDAR VALLADHDHAI PATEL | INSTITUTE OF COMPLITER APPLICATION |                 |
| Program Name : *            | -Please Select-          |                                    |                 |
| Academic Batch Name : *     | -Please Select-          |                                    |                 |
| Term : *                    | -Please Select-          |                                    |                 |
| Show in vertices per page   |                          | $\checkmark$                       | Sarch           |
| Sr.<br>No. 11. Student Name |                          | Success!                           | Luit PHSQY Form |
|                             |                          | Record Updated Successfully.       |                 |
| Showing 0 to 0 of 0 entries |                          | OK                                 | President Mont  |
|                             |                          |                                    |                 |
|                             |                          |                                    |                 |